附件1

## 普通用人单位报名流程

第一步:打开遵义医科大学医学与科技学院就业信息网

(<u>https://mts.bysjy.com.cn/index?menu\_id=36910</u>),点击顶部右上角"单位 登录/注册"。

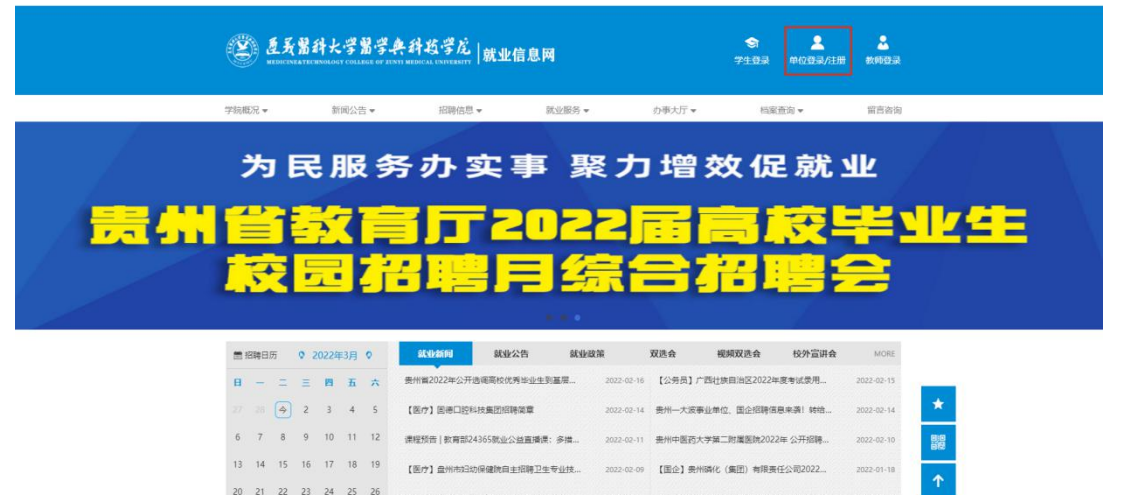

第二步:如果您已有云校招账号,输入账号密码登陆即可,如您还未注册过,点 击注册按钮,按照页面提示,填写贵单位的基本信息;

(国会)四川中級工业

0 0 8 4 0 0

| 0 550777 | 用户名(手机号码)   |  |
|----------|-------------|--|
|          | <b>3</b> 密码 |  |

第三步:填写完基本信息后,点击下一步、填写招聘信息,招聘类型选择"双选 会": <mark>是否组团招聘,</mark>一般用人单位默认选择"否"。

| 申请类型<br>招聘信息渠道 | <ul> <li>○ 宣讲会</li> <li>● 在线招聘</li> <li>● 推荐学院</li> <li>● 就业指导中心</li> <li>● 其他</li> </ul> |    |
|----------------|-------------------------------------------------------------------------------------------|----|
|                | 必填,请选择                                                                                    | Υ. |
| 是否组团           | ● 否 ◎ 是                                                                                   |    |

## 点击新增职位,添加招聘岗位等信息;

|         | )    | 点击"新 | 「增职位", | 添加各医院打 | 召聘岗位需 | 求    | ▼ 选择职位 | + 新增职位 |
|---------|------|------|--------|--------|-------|------|--------|--------|
| 招聘需求    | 岗位名称 |      | 需求专业   |        | 学历要求  | 薪资待遇 | 招聘人数   | 操作     |
|         |      |      |        | 暂无数    | 数据    |      |        |        |
| ***     | 姓名   | 性别   | 民族     | 职务职称   | 手机号   | 弱    | 邮箱     | 操作     |
| ₩ A A A | 必填   | 男「   | 汉族     | 请输入    | 必填    | 译    | 輸入     | 增加删除   |

请如实填写职位信息,如填写的内容与实际不符,将会影响贵单位的企业信用, 以及来校招聘业务;

| 编辑职位                |                                                |
|---------------------|------------------------------------------------|
| 请如实填写即              | 位信息,如填写的内容与实际不符,而被学生投诉,将会影响麦单位的企业信用,以及来校的招聘业务。 |
| 职位名称*               | 每个职位名称处只能录入一个岗位                                |
| 职位分类 <mark>*</mark> | 请点击打开选择界面                                      |
| 工作城市*               | 必填,请选择所在城市                                     |
| 工作性质*               | ● 校招 ● 社招 ● 实习                                 |
| 学历要求*               | 不限                                             |
| 职位诱惑                |                                                |
|                     | 多个诱惑用空格分开                                      |

第四步:填写完相关资料后,务必扫描微信二维码,绑定微信,关注云校招平台 公众号。云校招平台和学校会将相关消息和审核结果通知发送到微信上。

| 会申请成功 |         |           |          |          |                     |       |
|-------|---------|-----------|----------|----------|---------------------|-------|
| 您的申请资 | 料已成功提交, | 需等待学校磷    | 1认,审批结果  | 将在24小时内运 | <sup>通知您</sup> ,请留意 | 和关信息。 |
|       | 绑定改     | /信乐号,免费获; | 專更多校招服务和 | 1990     |                     |       |

| A  | 首页   | 账号绑定                                         |
|----|------|----------------------------------------------|
| .9 | 校园招聘 | 第定微信账号,免费获得更多校招服务 未绑定                        |
|    | 入驻学校 | 该功能对已关注"云校招"公众号的用户开放,请微信扫一扫右下角的公众号,完成关注后再扫码完 |
|    | 招聘協章 |                                              |
|    | 宣讲会  |                                              |
|    | 双选会  |                                              |
|    | 在线招聘 |                                              |
|    | 校招誓疑 |                                              |
| \$ | 招聘管理 |                                              |
|    | 履约管理 |                                              |
|    | 职位管理 |                                              |
|    | 最近投递 |                                              |
|    | 人才激约 |                                              |

## 获得更多校招服务 已绑定

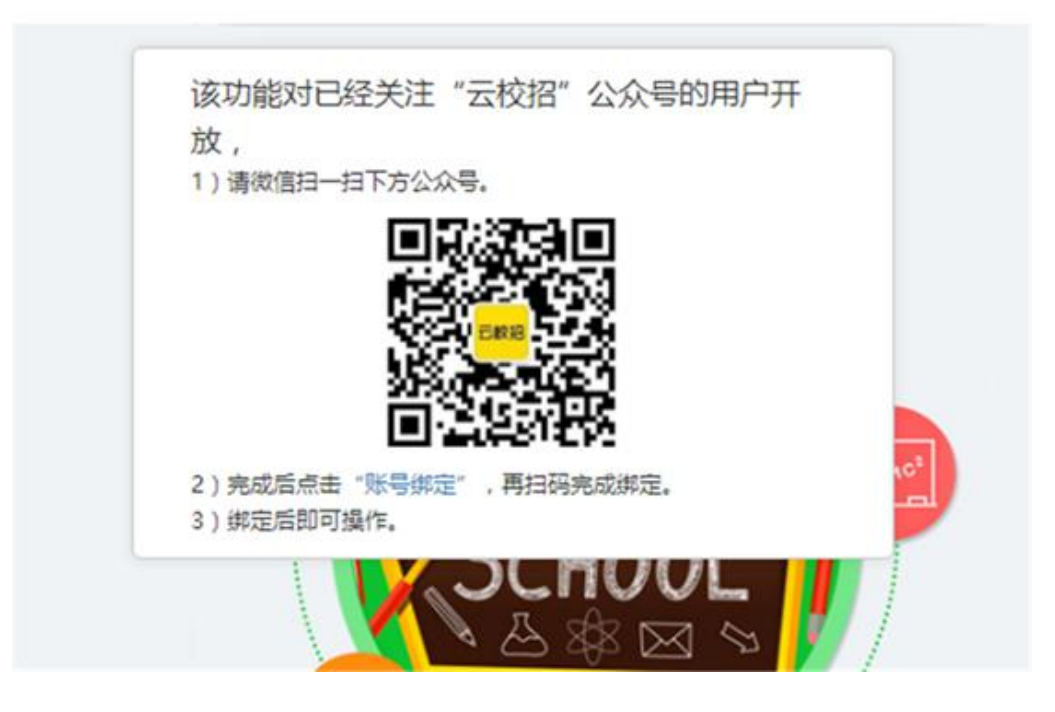